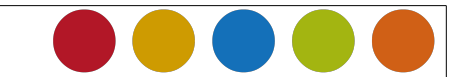

## 1 Formulare: Steuerelemente

## 1.1 Formulare erzeugen

| Image: Ongle Calc_Pizzabestellung_Basic.ods - LibreOffice Calc   Datei Bearbeiten Ansicht Einfügen Format Extras Daten Fenster Hilfe   Image: Neu Image: Textdokument   Image: Office Calc Image: Textdokument   Image: Office Calc Image: Textdoku                                                                                                    | Öffnen Sie ein neues Tabellendokument<br>Datei >> Neu >> Tabellendokument                                                                |
|----------------------------------------------------------------------------------------------------|----------------------------------------------------------------------------------------------------|
| Ansicht Einfügen Eormat Extras Daten Fengter Hilfe   ● Normal Seitenumbruch-Vorschau Image: Constant and the seiten and the seiten and th | Die Symbolleiste für Formulare anzeigen.<br>Wählen Sie in der Menü-Leiste >> Ansicht<br>>> Symbolleisten >> Formular-Steuerele-<br>mente |
| Formular-Ste                                                                                                    | Entwurfsmodus ein-/ausschalten                                                                                                    |

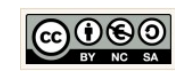

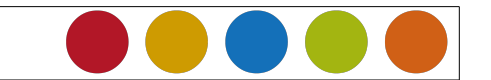

## 1.2 Komponenten

| Markierfeld  | Checkboxen oder Markierfelder  |
|--------------|--------------------------------|
| Schaltfläche | Schaltflächen (Buttons)        |
| Optionsfeld  | Radiobutton oder Optionsfelder |

Christine Janischek Berufliches Schulzentrum Wangen

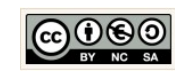

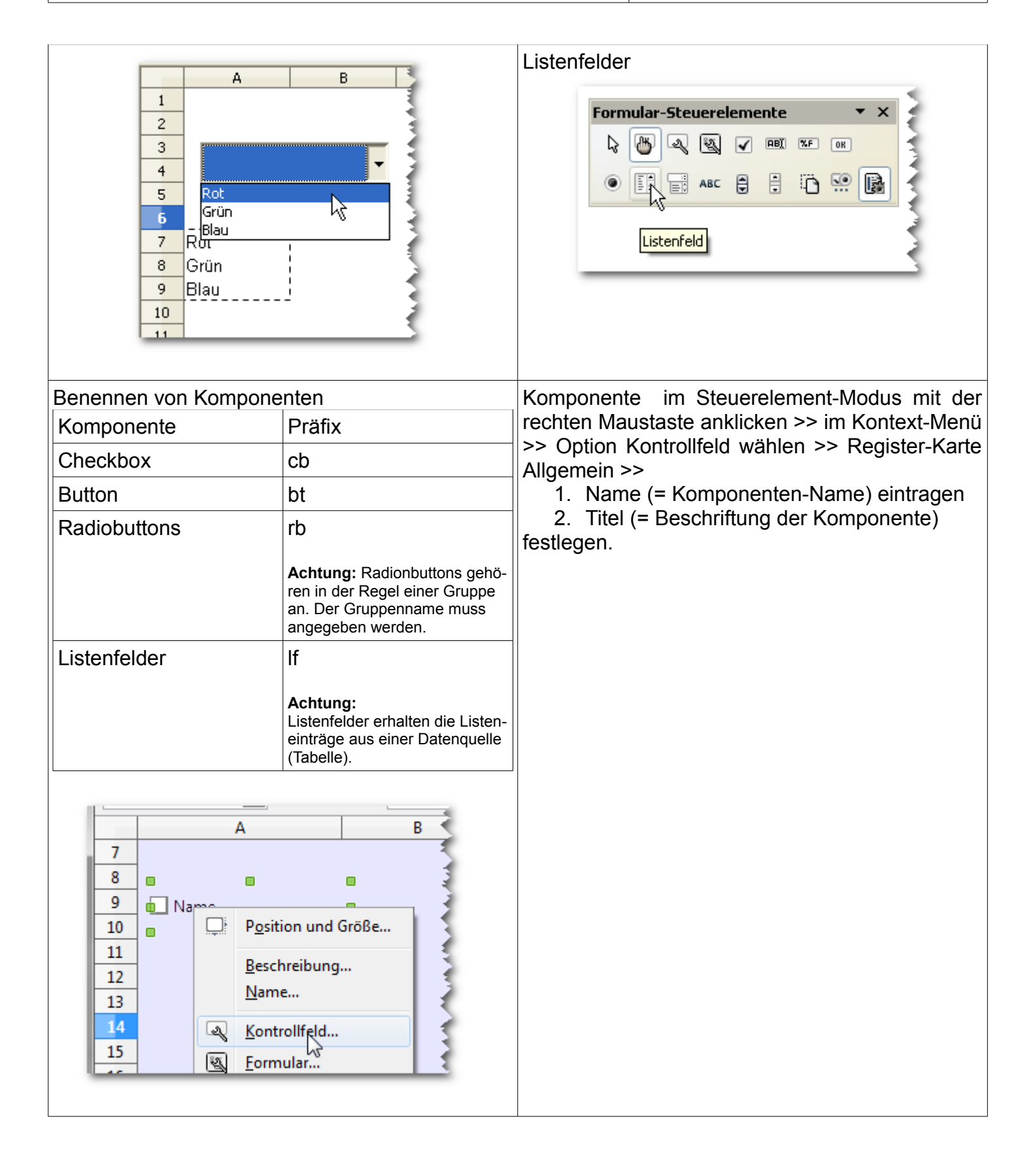

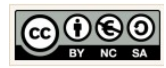

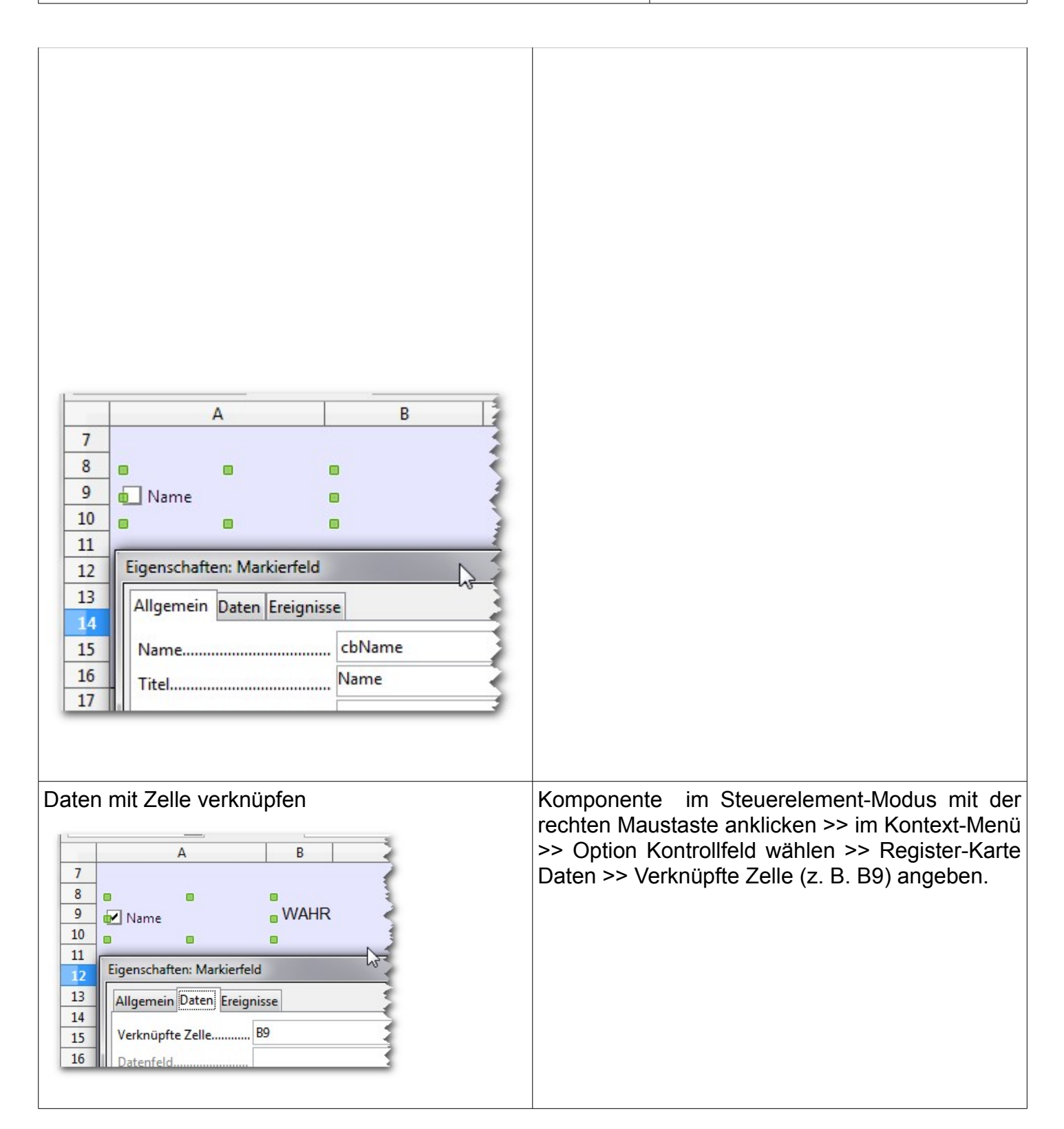

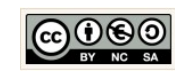

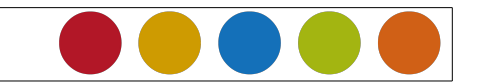

Christine Janischek Berufliches Schulzentrum Wangen

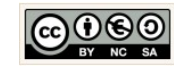

Seite 5 von 5

http://edublog.emotionalspirit.de/